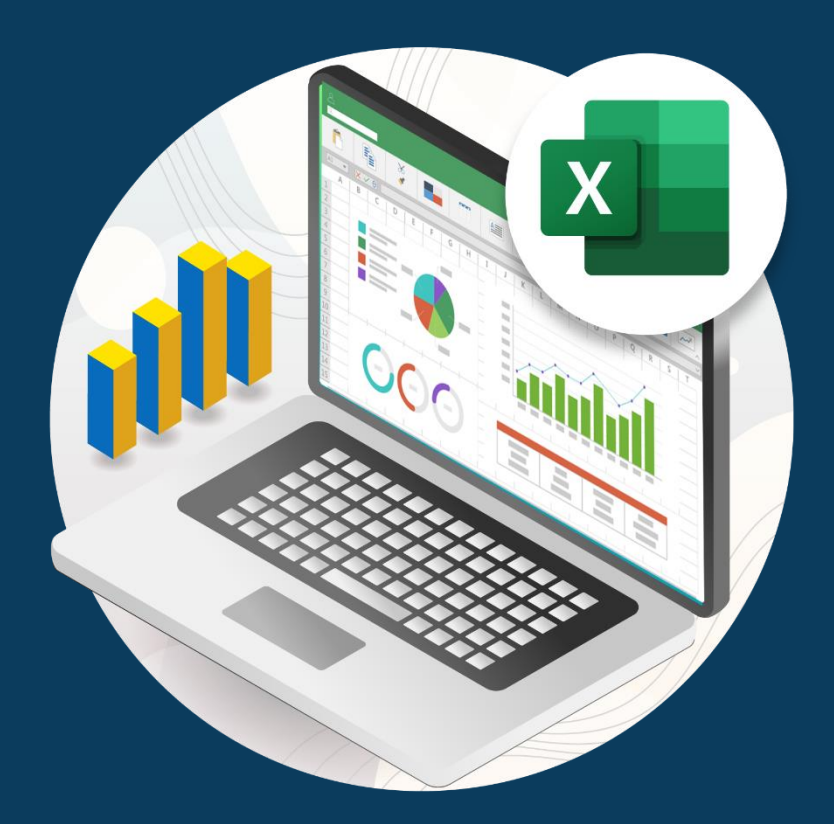

# Herramienta Buscar objetivo

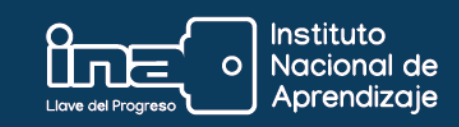

## Herramienta Buscar objetivo

En ocasiones necesitamos saber el valor o los valores de ciertos parámetros, para obtener el resultado deseado. La herramienta **Buscar objetivo** nos da una solución rápida y eficiente, proveyendo los valores requeridos para obtener el resultado esperado.

**Buscar objetivo** es una técnica que se utiliza para encontrar fácilmente el número que cumple las condiciones necesarias para alcanzar un objetivo. Es decir, esta herramienta ayuda a probar diversos escenarios, hasta encontrar el valor exacto que necesitamos.

#### Veamos un ejemplo:

• Se requiere calcular el promedio de notas de un estudiante, se conocen 6 calificaciones, el estudiante necesita saber qué calificación debe obtener en la materia de Química, **para obtener un promedio de 85**.

| Asignaturas  | Calificación |
|--------------|--------------|
| Matemáticas  | 85           |
| Física       | 75           |
| Electrónica  | 80           |
| Programación | 90           |
| Inglés       | 80           |
| Química      |              |
|              |              |
| Promedio     | 82           |

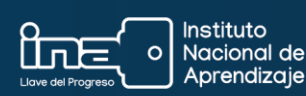

### Tomar en cuenta lo siguiente:

Valor cambiante o variable: nota de Química (no se conoce)

**Objetivo:** Promedio = 85

#### Pasos:

- 1. Hacer clic en la ficha **Datos**.
- 2. Seleccionar el botón **Análisis de hipótesis**.
- 3. En el menú de opciones que se despliega, elija Buscar objetivo...

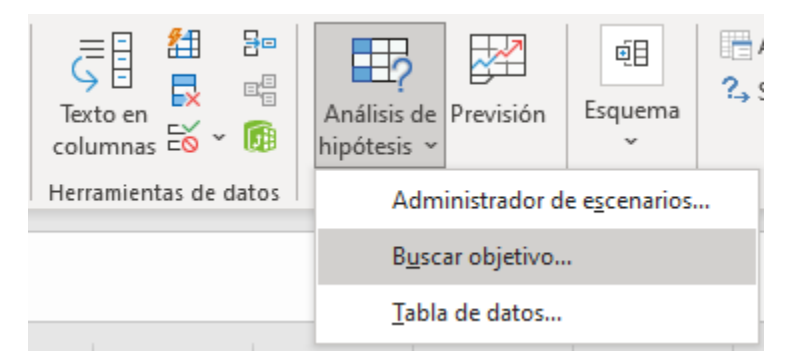

- 4. De inmediato se mostrará el cuadro de diálogo **Buscar objetivo**, en el cual se deben especificar las celdas con los datos necesarios para realizar el cálculo; para el ejemplo dado, se debe hacer lo siguiente:
- a) **Definir la celda:** es la celda que contiene la fórmula.
- b) Con el valor: este es el número que deseamos como resultado de la fórmula.
- c) **Cambiando la celda:** la celda que será modificada hasta tener el resultado deseado.

| Buscar objetivo              |     | ?   | ×      |
|------------------------------|-----|-----|--------|
| <u>D</u> efinir la celda:    | SB  | \$9 | Ť      |
| Con el <u>v</u> alor:        | 85  |     |        |
| Ca <u>m</u> biando la celda: | \$B | \$7 | Ţ      |
| Acepta                       | r   | Car | icelar |

 Dar clic en Aceptar; Excel comenzará a realizar los cálculos necesarios. Cuando haya encontrado un resultado adecuado, se mostrará el cuadro de dialogo Estado de la búsqueda de objetivo.

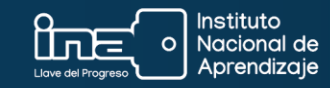

| Estado de la búsqueda de objetivo                          | ? ×         |
|------------------------------------------------------------|-------------|
| La búsqueda con la celda B9<br>ha encontrado una solución. | Paso a paso |
| Valor del objetivo: 85<br>Valor actual: 85                 | Pausa       |
| Aceptar                                                    | Cancelar    |

Este cuadro de diálogo simplemente notifica que se ha llegado al objetivo modificando la celda especificada. Al cerrar el cuadro de diálogo, podrá observar el resultado.

Para nuestro ejemplo, *Excel* fue haciendo diversas pruebas hasta llegar al resultado de 100 en *Química*, que es el número necesario que da el resultado esperado del **promedio de 85**.

| Asignaturas  | Calificación     |
|--------------|------------------|
| Matemáticas  | 85               |
| Física       | 75               |
| Electrónica  | 80               |
| Programación | 90               |
| Inglés       | 80               |
| Química      | <mark>100</mark> |
|              |                  |

| Promedio | 85 |
|----------|----|
|          |    |

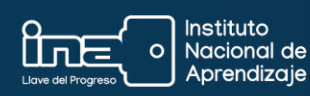

## Actividad de aprendizaje

| Precio      | Unidades | Ventas          | Objetivo        |
|-------------|----------|-----------------|-----------------|
| <b>¢</b> 45 | 144      | <b>¢</b> 6 480  | <b>¢</b> 6 804  |
| <b>¢</b> 35 | 130      | <b>¢</b> 4 550  | <b>¢</b> 4 778  |
| <b>¢</b> 39 | 127      | <b>¢</b> 4 953  | <b>¢</b> 5 201  |
| <b>¢</b> 41 | 174      | <b>¢</b> 7 134  | <b>¢</b> 7 491  |
| <b>¢</b> 33 | 185      | <b>¢</b> 6 105  | <b>¢</b> 6 410  |
| <b>¢</b> 42 | 182      | <b>¢</b> 7 644  | <b>¢</b> 8 026  |
| <b>¢</b> 51 | 168      | <b>¢</b> 8 568  | <b>¢</b> 8 996  |
| <b>¢</b> 37 | 166      | <b>¢</b> 6 142  | <b>¢</b> 6 449  |
| <b>¢</b> 61 | 107      | <b>¢</b> 6 527  | <b>¢</b> 6 853  |
| <b>¢</b> 62 | 199      | <b>¢</b> 12 338 | <b>¢</b> 12 955 |
|             | 1582     | <b>¢</b> 70 441 | <b>¢</b> 73 963 |

1. Con la herramienta **Buscar objetivo...** resuelva el siguiente ejercicio:

| Incremento: | 5,00 % |
|-------------|--------|
|-------------|--------|

**Objetivo:** Aumentar las ventas a **(**80 000,00

#### ¿Qué porcentaje de incremento necesito para lograr que las ventas lleguen al objetivo?

Definir la celda: celda que tiene la fórmula. **Con el valor:** 80 000 **Cambiando la celda:** celda donde se encuentra el porcentaje de incremento.

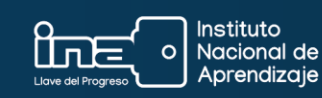

Podemos concluir que la herramienta **Buscar objetivo...** es útil para conocer qué valor debe tener la variable de una fórmula, para obtener un resultado concreto.

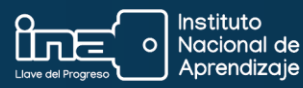